# Ejemplo de Configuración de Acceso Convergente (5760/3850/3650) a través de Prime Infrastructure con SNMP v2 y v3

## Contenido

Introducción **Prerequisites Requirements Componentes Utilizados** Configurar (Prime Infrastructure 2.2 y versiones anteriores) Configuración de SNMP v2 en un switch GUI CLI Configuración de SNMP v3 en un switch CLI **Prime Infrastructure** SNMP v2 SNMP v3 Configurar (Prime Infrastructure 3.x y posterior) Configuración de SNMP en un switch (Denali 16.x) GUI Configuración de GUI SNMP v2 en un switch (Denali 16.x) Configuración SNMP v2 de CLI en un switch (Denali 16.x) Configuración de GUI SNMP v3 en un switch (Denali 16.x) Configuración SNMP v3 de CLI en un switch (Denali 16.x) **Prime Infrastructure** SNMP v2 SNMP v3 Verificación Configuración de SNMP v2 en un switch (Cisco IOS-XE) Configuración de SNMP v3 en un switch (Cisco IOS-XE) Prime Infrastructure (2.2 y anteriores) Configuración de SNMP v2 en un switch (Denali 16.x) Configuración de SNMP v3 en un switch (Denali 16.x) **Prime Infrastructure** Troubleshoot Desde el acceso convergente **Desde Prime Infrastructure** 

## Introducción

Este documento describe cómo agregar acceso convergente (5760/3850/3650) a Prime Infrastructure con protocolo simple de administración de red (SNMP) v2 y v3.

## Prerequisites

## Requirements

Cisco recomienda que tenga conocimiento sobre estos temas:

- Acceso convergente (5760/3850/3650) Cisco IOS<sup>®</sup> versión 3.3.x y posteriores o Denali 16.x
- Prime Infrastructure versión 2.0 o posterior

### **Componentes Utilizados**

Este documento no tiene restricciones específicas en cuanto a versiones de software y de hardware.

The information in this document was created from the devices in a specific lab environment. All of the devices used in this document started with a cleared (default) configuration. If your network is live, make sure that you understand the potential impact of any command.

## Configurar (Prime Infrastructure 2.2 y versiones anteriores)

### Configuración de SNMP v2 en un switch

GUI

Elija Configuration > Controller > Management > SNMP > Communities > New.

| cisco Wireless Controller                                                                                                    | 🟠 Home                                                                                                    | Monitor   🔻                               | Configuration 🛛 🔻        | Administration 🛛 🔻 | Help |
|----------------------------------------------------------------------------------------------------|----------------------------------------------------------------------------------------------------|-------------------------------------------|--------------------------|--------------------|------|
| Controller                                                                                                    | SNMP v1/v2c Communi                                                                                                  | ty                                        |                          |                    |      |
| System                                                                                                    | New Remove                                                                                                    |                                           |                          |                    |      |
| <ul> <li>Internal DHCP Server</li> </ul>                                                                                                    | Community Name                                                                                                    |                                           | Status                   |                    |      |
| <ul> <li>Management</li> </ul>                                                                                                    | Community Name                                                                                                    |                                           | Status                   |                    |      |
| <ul> <li>Protocol Management</li> </ul>                                                                                                    | No data available                                                                                                    |                                           |                          |                    |      |
| * SNMP                                                                                                    |                                                                                                    |                                           |                          |                    |      |
|                                                                                                    |                                                                                                    |                                           |                          |                    |      |
| SNMP V3 Users                                                                                                    |                                                                                                    |                                           |                          |                    |      |
| SNMP Host                                                                                                    |                                                                                                    |                                           |                          |                    |      |
| HTTP-HTTPS                                                                                                    |                                                                                                    |                                           |                          |                    |      |
| <ul> <li>Technical Support</li> </ul>                                                                                                    |                                                                                                    |                                           |                          |                    |      |
| <ul> <li>System Resources Information</li> <li>Controller math</li> </ul>                                                                                                    |                                                                                                    |                                           |                          |                    |      |
| Controller crash                                                                                                    |                                                                                                    |                                           |                          |                    |      |
| AP crash                                                                                                    |                                                                                                    |                                           |                          |                    |      |
| <ul> <li>Mobility Management</li> </ul>                                                                                                    |                                                                                                    |                                           |                          |                    |      |
| <ul> <li>Mobility Global Config</li> </ul>                                                                                                    |                                                                                                    |                                           |                          |                    |      |
| <ul> <li>Mobility Peer</li> </ul>                                                                                                    |                                                                                                    |                                           |                          |                    |      |
| Switch Peer Group                                                                                                    |                                                                                                    |                                           |                          |                    |      |
| * mDNs                                                                                                    |                                                                                                    |                                           |                          |                    |      |
|                                                                                                    |                                                                                                    |                                           |                          |                    |      |
|                                                                                                    | 4                                                                                                    |                                           |                          |                    |      |
|                                                                                                    | •                                                                                                    |                                           |                          |                    |      |
|                                                                                                    | <u> </u>                                                                                                    |                                           |                          |                    |      |
|                                                                                                    | <u> </u>                                                                                                    |                                           |                          |                    |      |
| ujuuju<br>cisco Wireless Controller                                                                                                    |                                                                                                    | Monitor ¥                                 | Configuration 💌          | Administration     | Hala |
| սիսիս<br>cisco Wireless Controller                                                                                                    | ▲ Home                                                                                                    | Monitor   🔻                               | Configuration   🔻        | Administration   🔻 | Help |
| Controller                                                                                                    | Home  SNMP v1/v2c Community > Nev  SNMP v1/v2c Community > Nev                                                       | Monitor   🔻                               | Configuration 🔻          | Administration 🗐 🔻 | Help |
| Controller<br>System                                                                                                    | Home  SNMP v1/v2c Community > New                                                                                    | Monitor   •<br>ty<br>w                    | Configuration   🔻        | Administration   🔻 | Help |
| Controller<br>System<br>Internal DHCP Server                                                                                                    | Home  SNMP v1/v2c Community > New  Community Name V2Comm                                                             | Monitor I 💌                               | Configuration   •        | Administration   🔻 | Help |
| Controller<br>System<br>Internal DHCP Server<br>Management<br>Protocol Management                                                                                                    | Home     SNMP v1/v2c Community     SNMP v1/v2c Community > New     Community Name V2Comm     Assess Marke Read Marke | Monitor 💌                                 | Configuration   •        | Administration   🔻 | Help |
| System     Internal DHCP Server     Management     SNMP                                                                                                    | Home  SNMP v1/v2c Community > New  Community Name V2Comm Access Mode Read/W                                          | Monitor V<br>ty<br>w<br>hunity            | Configuration   ▼        | Administration   🔻 | Help |
| Controller<br>System<br>Internal DHCP Server<br>Management<br>Protocol Management<br>SNMP<br>General                                                                                                    | Home     SNMP v1/v2c Community     SNMP v1/v2c Community > New     Community Name V2Comm     Access Mode Read/W      | Monitor V<br>ty<br>w<br>hunity<br>Vrite V | Configuration   •        | Administration   🔻 | Help |
| System     Internal DHCP Server     Management     SNMP     General     Communities                                                                                                    | Home  SNMP v1/v2c Community > New  Community Name V2Comm Access Mode Read/W                                          | Monitor 💌<br>ty<br>w<br>hunity<br>Vrite 💌 | Configuration   ▼        | Administration   • | Help |
| Wireless Controller      System     Internal DHCP Server     Management     Fortocol Management     SNMP     General     Communities     SNMP V3 Users                                                                                                    | Home     SNMP v1/v2c Community     SNMP v1/v2c Community > New     Community Name V2Comm     Access Mode Read/W      | Monitor V<br>ty<br>w<br>nunity<br>Vrite V | Configuration 🔻          | Administration   🔻 | Help |
| System     Internal DHCP Server     Management     SNMP     General     Communities     SNMP V3 Users     SNMP Host                                                                                                    | Home  SNMP v1/v2c Community SNMP v1/v2c Community > New Community Name V2Comm Access Mode Read/W                     | Monitor V<br>ty<br>w<br>nunity<br>Write V | Configuration   ▼        | Administration   • | Help |
| Controller  System Internal DHCP Server Management Vertocol Management SNMP General General SNMP V3 Users SNMP Host HTTP-HTTPS Vertocical Support                                                                                                    | Home     SNMP v1/v2c Community     SNMP v1/v2c Community > New     Community Name V2Comm     Access Mode Read/W      | Monitor V                                 | Configuration   •        | Administration   🔻 | Help |
| Vireless Controller      System     Internal DHCP Server     Management     Protocol Management     SNMP     General     General     SNMP V3 Users     SNMP Host     HTTP-HTTPS     Technical Support     System Resources Information                                                                                                    | Home  SNMP v1/v2c Community SNMP v1/v2c Community > New Community Name V2Comm Access Mode Read/W                     | Monitor V<br>ty<br>w<br>nunity<br>Write V | Configuration   <b>v</b> | Administration   • | Help |
| Controller  System Internal DHCP Server Management Vertocol Management Vertocol Management SNMP General General Gommunities SNMP V3 Users SNMP Host HTTP-HTTPS Technical Support System Resources Information Controller crash                                                                                                    | Home  SNMP v1/v2c Community > New  Community Name V2Comm Access Mode Read/W                                          | Monitor V                                 | Configuration            | Administration   • | Help |
| Controller  System Internal DHCP Server  Management  Protocol Management  SNMP  General  General  SNMP V3 Users  SNMP V3 Users  SNMP Host  HTTP-HTTPS  Technical Support  System Resources Information  Corroller crash  CoreDump                                                                                                    | Home     SNMP v1/v2c Community     SNMP v1/v2c Community > New     Community Name V2Comm     Access Mode Read/W      | Monitor V                                 | Configuration   •        | Administration   • | Help |
| System     System     Internal DHCP Server     Management     Protocol Management     SNMP     General     General     SNMP V3 Users     SNMP Host     HTTP-HTTPS     Technical Support     System Resources Information     Controller crash     CoreDump     AP crash                                                                       | Home     SNMP v1/v2c Community > New     Community Name V2Comm     Access Mode Read/W                                | Monitor V                                 | Configuration            | Administration   • | Help |
| Wireless Controller      System     Internal DHCP Server     Management     Protocol Management     SNMP     General     General     SNMP V3 Users     SNMP V3 Users     SNMP Host     SNMP Host     HTTP-HTTPS     Technical Support     System Resources Information     Controller crash     CoreDump     AP crash     Mobility Management | Home     SNMP v1/v2c Community     SNMP v1/v2c Community > New     Community Name V2Comm     Access Mode Read/W      | Monitor V                                 | Configuration 🔻          | Administration     | Help |
| System     Internal DHCP Server     Management     Protocol Management     SNMP     General     General     General     SNMP V3 Users     SNMP Host     HTTP-HTTPS     Technical Support     System Resources Information     Controller crash     CoreDump     AP crash     Mobility Management     Mobility Global Config                   | Home  SNMP v1/v2c Community SNMP v1/v2c Community > New Community Name V2Comm Access Mode Read/W                     | Monitor V                                 | Configuration            | Administration 🗐   | Help |
| Controller  System Internal DHCP Server Management Management SNMP General General Gommunities SNMP V3 Users SNMP Host SNMP Host HTTP-HTTPS Technical Support System Resources Information Controller crash CoreDump AP crash Mobility Management Mobility Global Config Mobility Peer Switch Peer Group                                      | Home     SNMP v1/v2c Community SNMP v1/v2c Community > New Community Name V2Comm Access Mode Read/W                  | Monitor V                                 | Configuration            | Administration     | Help |

Ingrese estos comandos:

conf t

snmp-server community V2Community RW

## Configuración de SNMP v3 en un switch

CLI

Ingrese estos comandos:

| conf t                                                                       |
|------------------------------------------------------------------------------|
| snmp-server group V3Group v3 auth read V3Read write V3Write                  |
| snmp-server user V3User V3Group v3 auth sha Password1 priv aes 128 Password1 |
| snmp-server view V3Read iso included                                         |
| snmp-server view V3Write iso included                                        |
| snmp-server host 10.201.234.170 version 3 auth V3User                        |
| snmp-server enable traps                                                     |
| Prime Infrastructure                                                         |

Nota: Utilice la vista Ciclo de vida.

### Elija Operate > Device Work Center > Add Device.

| cisco Prime<br>cisco Infrastructure | Home Design ▼ Deplor      | / • Operate •    | Report V Administ     | ration 🔻 Workflows 🔻         |
|-------------------------------------|---------------------------|------------------|-----------------------|------------------------------|
| Device Work Center                  |                           |                  |                       | <b>尚</b> (                   |
| Device Group                        | Device Group > ALL<br>ALL |                  |                       |                              |
|                                     | / Edit X Delete Sync 💰    | Groups & Sites 👻 | Add Device Bulk Impor | rt Provide                   |
| Ba Device Type                      | Device Name               | Reachability     | IP Address/DNS        | Device Type                  |
| Base Site Groups                    | 5508_P5_165               | <b></b>          | 10.201.166.165        | Cisco 5508 Wireless LAN Con  |
| User Defined                        | 5760.gateway.2wire.net    | <b>~</b>         | 10.201.234.6          | Cisco 5760 Wireless LAN Con  |
|                                     | 85108-78                  | <b>~</b>         | 10.201.166.152        | Cisco Flex 8500 Wireless LAN |
|                                     | Shankar_2504              | <b>_</b>         | 10.201.234.165        | Cisco 2504 Wireless LAN Con  |
|                                     |                           |                  |                       |                              |

| Add Device<br>▼ General Parameters *      |                |            | × |
|-------------------------------------------|----------------|------------|---|
| IP Address                                | 10.201.236.136 |            |   |
| O DNS Name                                |                |            |   |
|                                           |                |            |   |
| ▼ SNMP Parameters                         |                |            |   |
| Version                                   | v2c •          | ]          |   |
| * Retries                                 | 2              |            |   |
| * Timeout                                 | 10             | (secs)     |   |
| * Community                               | •••••          | 2          |   |
| * Confirm Community                       | •••••          |            |   |
|                                           |                |            |   |
| <ul> <li>Telnet/SSH Parameters</li> </ul> |                |            |   |
| Protocol                                  | Telnet •       | ]          |   |
| * Timeout                                 | 60             | (secs)     |   |
| Username                                  | cisco          |            |   |
| Password                                  | •••••          |            |   |
| Confirm Password                          | •••••          |            |   |
| Enable Password                           | •••••          |            |   |
| Confirm Enable Password                   | ••••••         |            | + |
|                                           |                | Add Cancel |   |
|                                           |                |            |   |

SNMP v3

| Add Device                             |                |           | × |
|----------------------------------------|----------------|-----------|---|
| <ul> <li>deneral Parameters</li> </ul> |                |           | * |
| <ul> <li>IP Address</li> </ul>         | 10.201.236.136 |           |   |
| O DNS Name                             |                |           |   |
|                                        |                |           |   |
| <ul> <li>SNMP Parameters</li> </ul>    |                |           |   |
| Version                                | v3 •           | ]         |   |
| * Retries                              | 2              |           |   |
| * Timeout                              | 10             | (secs)    |   |
| Username                               | V3User         |           |   |
| Auth. Type                             | HMAC-SHA       | ]         |   |
| Auth. Password                         | •••••          |           |   |
| Privacy Type                           | CFB-AES-128    | ]         |   |
| Privacy Password                       | ••••••         |           |   |
|                                        |                |           |   |
| ▼ Telnet/SSH Parameters                |                |           |   |
| Protocol                               | Telnet •       | ]         |   |
| * Timeout                              | 60             | (secs)    |   |
| Username                               | cisco          |           |   |
| Password                               | •••••          |           | - |
|                                        |                | Add Cance |   |

**Nota:** Si no se ingresan los parámetros de Telnet/Secure Shell, Prime Infrastructure no recopilará el inventario del switch.

## Configurar (Prime Infrastructure 3.x y posterior)

Configuración de SNMP en un switch (Denali 16.x)

GUI

Elija General Settings > Management > SNMP.

Habilite SNMP.

|                    |         | Cisco Cat3k Switch |                  |           | Welcome cisco     Image: Comparison of the second second se |
|--------------------|---------|--------------------|------------------|-----------|----------------------------------------------------------------------------------------------------|
| ④ Monitoring       |         |                    |                  |           | Apply                                                                                                    |
| 🔛 Configure        | SNMP    |                    |                  |           |                                                                                                    |
| 🔛 Services         | General | Communities        | SNMP V3 Users    | SNMP Host |                                                                                                    |
| 🔛 General Settings |         | SNMP Status        | Enable Oisable   |           |                                                                                                    |
| Commands           |         | System Location    | Richardson       |           |                                                                                                    |
| DHCP Scopes        |         | System Contact     | Boss             |           |                                                                                                    |
| License            |         | SNMP Global Trap   | Enable 🚺 Disable |           |                                                                                                    |
| Logs               |         | SNMP Logging       | Disabled         |           |                                                                                                    |
| Management ~       |         |                    |                  |           |                                                                                                    |
| HTTP/HTTPS         |         |                    |                  |           |                                                                                                    |
| SNMP               |         |                    |                  |           | Cancel                                                                                                    |
| NTP                |         |                    |                  |           |                                                                                                    |
| System >           |         |                    |                  |           |                                                                                                    |
| UserAdministration |         |                    |                  |           |                                                                                                    |

## Configuración de GUI SNMP v2 en un switch (Denali 16.x)

|                    |         | Cisco Cat3k Switch  |               |           |   |             | Image: Welcome cisco     Image: Optimized state |
|--------------------|---------|---------------------|---------------|-----------|---|-------------|-------------------------------------------------|
| Monitoring         |         |                     |               |           |   |             | Apply                                           |
| 🔛 Configure        | SNMP    |                     |               |           |   |             |                                                 |
| 🔛 Services         | General | Communities         | SNMP V3 Users | SNMP Host |   |             |                                                 |
| 🔛 General Settings |         | Community Name      |               |           | ~ | Access Mode | ~                                               |
| Commands           |         | v2community         |               |           |   | Read/Write  | •                                               |
| communus           |         |                     |               |           |   | Read Only   | ~                                               |
| DHCP Scopes        |         | 10 🔻 items per page | 2             |           |   |             | 1 - 2 of 2 items                                |
| License            |         |                     |               |           |   |             |                                                 |
| Logs               | Add D   | pelete              |               |           |   |             | Cancel                                          |
| Management >       |         |                     |               |           |   |             |                                                 |
| NTP                |         |                     |               |           |   |             |                                                 |

## Configuración SNMP v2 de CLI en un switch (Denali 16.x)

Ingrese estos comandos:

conf t

snmp-server community V2Community RW Configuración de GUI SNMP v3 en un switch (Denali 16.x)

|                    |         | Cisco Cat3k Switch |               |     |                  |       |                  |                  | 00             | Welcome cisco    |
|--------------------|---------|--------------------|---------------|-----|------------------|-------|------------------|------------------|----------------|------------------|
| ④ Monitoring       |         |                    |               |     |                  |       |                  |                  |                | Apply            |
| 🖽 Configure        | SNMP    |                    |               |     |                  |       |                  |                  |                |                  |
| 🔛 Services         | General | Communities        | SNMP V3 Users | SNI | MP Host          |       |                  |                  |                |                  |
| 🔛 General Settings |         | User Name ~        | Group         | ~   | Auth. Protocol ~ | ·   , | Auth. Password ~ | Priv. Protocol ~ | Priv. Password | ~                |
| Commands           |         | 4303CI             | 43010up       |     | 311A             |       |                  | ALGIEG           |                | ~                |
| DHCP Scopes        | 4 4 1 ⊳ | Items per page     |               |     |                  |       |                  |                  |                | 1 - 1 of 1 items |
| License            | Add     | Delete             |               |     |                  |       |                  |                  |                | Cancel           |
| Logs               |         |                    |               |     |                  |       |                  |                  |                |                  |
| Management ~       |         |                    |               |     |                  |       |                  |                  |                |                  |
| HTTP/HTTPS         |         |                    |               |     |                  |       |                  |                  |                |                  |
| SNMP               |         |                    |               |     |                  |       |                  |                  |                |                  |
| NTP                |         |                    |               |     |                  |       |                  |                  |                |                  |
| System >           |         |                    |               |     |                  |       |                  |                  |                |                  |
| UserAdministration |         |                    |               |     |                  |       |                  |                  |                |                  |

## Configuración SNMP v3 de CLI en un switch (Denali 16.x)

Ingrese estos comandos:

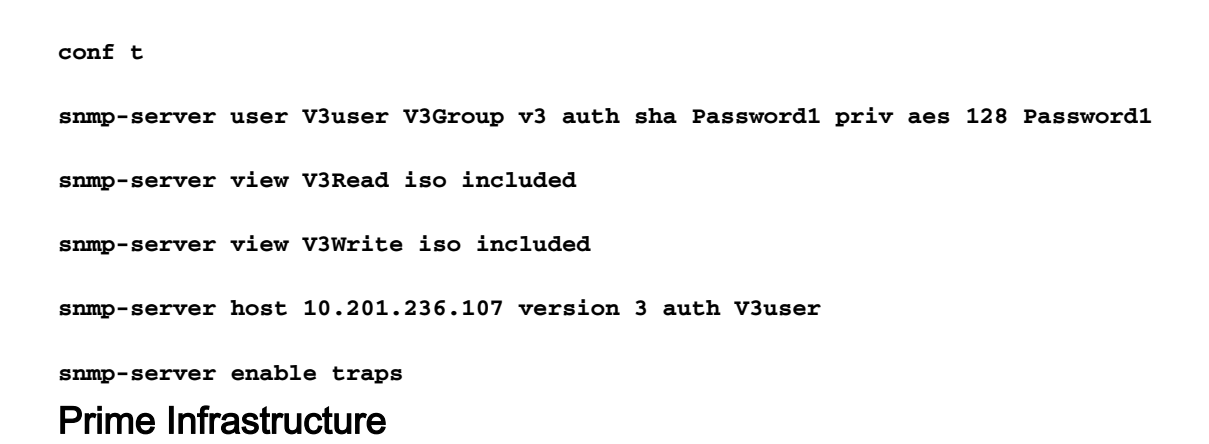

### SNMP v2

| Cisco Prime Infrastructure                                                                                                    |                                                                                           |             |                                                                                                    |                                                       | <ul> <li>Application Set</li> </ul> | arch                                                                         |      | 🕂 Ӿ 2 root - R0                                                                  | DOT-DOM |
|----------------------------------------------------------------------------------------------------|-------------------------------------------------------------------------------------------|-------------|----------------------------------------------------------------------------------------------------|-------------------------------------------------------|-------------------------------------|------------------------------------------------------------------------------|------|----------------------------------------------------------------------------------|---------|
| ↑ Configuration / Network / Network                                                                                                    | ork Devices 🔺                                                                             |             |                                                                                                    |                                                       |                                     |                                                                              |      |                                                                                  | 0       |
| Configuration / Network / Network / | Add Device<br>Add Device<br>Ceneral<br>SNMP<br>Telnet/SSH<br>HTTP/HTTPS<br>Civic Location | ]<br>]<br>] | * SNMP Parameters<br>Version<br>* Read Community<br>* Confirm Read Community<br>Write Community<br>Confirm Write Community | v2c      SNMP Retries      SNMP Timeout     SNMP Port | ▼<br>[2<br>[10<br>[161              | )<br>(secs)<br>)<br>(<br>)<br>(<br>)<br>(<br>)<br>(<br>)<br>(<br>)<br>(<br>) | ×    | Selected 0 / Total 1 Show Quick Filter Inventory Collection T 10-JUN-16 05:25:47 | Complet |
|                                                                                                    |                                                                                           |             |                                                                                                    | Add                                                   | erify Credential                    | s Can                                                                        | icel |                                                                                  |         |

#### SNMP v3

| Prime Infrastructure           |                |   |                   | 0,             | <ul> <li>Application Searc</li> </ul> | h      | 🐥 😣 2 🛛 root - R       | .00t-domain 🏠    |
|--------------------------------|----------------|---|-------------------|----------------|---------------------------------------|--------|------------------------|------------------|
| Configuration / Network / Netv | work Devices ★ |   |                   |                |                                       |        |                        | 000              |
| Device Groups                  | Edit Device    |   |                   |                |                                       | ×      | Selected 1 / Total 2   | 0 c ¢ ·          |
| <* '≣ +                        |                |   | * SNMP Parameters |                |                                       |        | Show Quick Filter      | <b>v</b>         |
| O Search All                   | * General 🗸    |   | Version           | v3             | ▼                                     |        | Inventory Collection T | Last Inventory C |
| ▼ Device Type (i)              | * SNMP         |   |                   | * SNMP Retries | 2                                     |        |                        |                  |
| Unified AP                     |                | J |                   | * SNMP Timeout | 10 (s                                 | secs)  | 10-JUN-16 05:25:47     | Completed        |
| Location (i)                   | Telnet/SSH 🗸   | • | * Username        | * SNMP Port    | 161                                   |        | 10-3014-10 10.10.32    | Completed        |
| User Defined (j)               | HTTP/HTTPS     |   | Mode              | AuthPriv       | ~~~~~~~~~~~~~~~~~~~~~~~~~~~~~~~~~     |        |                        |                  |
| ĺ                              |                |   | Auth. Type        | HMAC-SHA       | ▼ 🗸                                   |        |                        |                  |
|                                | Civic Location |   | Auth. Password    |                |                                       |        |                        |                  |
|                                |                |   | Privacy Password  | ·····          | V                                     |        |                        |                  |
|                                |                |   |                   |                |                                       |        |                        |                  |
|                                |                |   | Undeta            | to 8 Suma      | wife Cradentiale                      | Canaal |                        |                  |
|                                |                |   | Update            |                | erny Credentials                      | Cancel |                        |                  |
|                                |                |   |                   |                |                                       |        |                        |                  |

## Verificación

Use esta sección para confirmar que su configuración funciona correctamente.

El Analizador de Cisco CLI (solo clientes registrados) admite determinados comandos show. Utilice el Analizador de Cisco CLI para ver un análisis de los resultados del comando show.

### Configuración de SNMP v2 en un switch (Cisco IOS-XE)

Ingrese este comando:

5760-79b#show snmp community

Community name: V2Community Community Index: V2Community Community SecurityName: V2Community storage-type: nonvolatile active

#### Configuración de SNMP v3 en un switch (Cisco IOS-XE)

Ingrese estos comandos:

```
5760-79b#show snmp user
```

User name: V3User Engine ID: 80000009030068BC0C5A8F80 storage-type: nonvolatile active Authentication Protocol: SHA Privacy Protocol: AES128 Group-name: V3Group contextname: <no context specified>
readview : V3Read
notifyview: <no notifyview specified>
row status: active

**Nota:** La CLI es preferible a la GUI para la configuración SNMP v3 en el acceso convergente para algunos problemas conocidos que se abordan en el Id. de error de Cisco <u>CSCuo52406</u>.

### Prime Infrastructure (2.2 y anteriores)

| cisco Infrastructure            |    |                           |                    | _                        |                            |                       |                                   |
|---------------------------------|----|---------------------------|--------------------|--------------------------|----------------------------|-----------------------|-----------------------------------|
|                                 |    | 🔔 Home Design 🖲 Depl      | oy • Operate •     | Report • Admir           | nistration • Workflows •   |                       |                                   |
| evice Work Center               |    |                           |                    |                          | 飾り                         | scovery 👥 Configurati | on Archives 🥳 Software Image Mana |
| Device Group                    | Q  | Device Group > ALL<br>ALL |                    |                          |                            |                       |                                   |
| 😔 • 🗄 • 😹 👌                     | ÷. |                           |                    |                          |                            |                       |                                   |
| ALL                             |    | /Edit XDelete Sync        | 🔒 Groups & Sites 👻 | 👷 Add Device 🛛 👔 Duk. Ir | nport 🔮 Export Device      |                       |                                   |
| <ul> <li>Bevice Type</li> </ul> |    | Device Name               | Reachability       | IP Address/DNS           | Device Type                | Admin Status          | Inventory Collection Status       |
| <ul> <li>Site Groups</li> </ul> |    | 5508_P5_165               |                    | 10.201.166.165           | Osco 5508 Wreless LAN Con  | Managed               | Completed                         |
| 🎝 User Defined                  |    | 5760-79b                  |                    | 10.201.236.136           | Osco 5760 Wreless LAN Con  | Managed               | Completed                         |
|                                 |    | 5760.gateway.2wire.net    |                    | 10.201.234.6             | Osco 5760 Wireless LAN Con | Managed               | Completed                         |
|                                 |    | 05108-70                  | <b>2</b>           | 10.201.166.152           | Osco Flex 0500 Wreless LAN | Managed               | Completed                         |
|                                 |    | Shankar_2504              | <b>2</b>           | 10.201.234.165           | Osco 2504 Wireless LAN Con | Managed               | Completed                         |
|                                 |    |                           |                    |                          |                            |                       |                                   |
|                                 |    |                           |                    |                          |                            |                       |                                   |
|                                 |    |                           |                    |                          |                            |                       |                                   |
|                                 |    |                           |                    |                          |                            |                       |                                   |
|                                 |    |                           |                    |                          |                            |                       |                                   |

Configuración de SNMP v2 en un switch (Denali 16.x)

Ingrese este comando:

polaris-3850#show snmp community

Community name: v2community Community Index: v2community Community SecurityName: v2community storage-type: nonvolatile active

#### Configuración de SNMP v3 en un switch (Denali 16.x)

Ingrese estos comandos:

```
polaris-3850#show snmp user
```

User name: v3user Engine ID: 8000009030068BC0C5A8F80 storage-type: nonvolatile active Authentication Protocol: SHA Privacy Protocol: AES128 Group-name: V3Group

polaris-3850#show snmp group
groupname: V3Group
contextname: <no context specified>
readview : V3Read
notifyview: <no notifyview specified>
row status: active

security model:v3 auth
storage-type: nonvolatile
writeview: V3Write

### **Prime Infrastructure**

| E viluelu Prime Infrastructure                                                     |                              |               |             |                  | O <sub>4</sub> ▼ Application Se | earch               | 🐥 Ӿ 2 root - RC         | ot-domain 🌣    |
|------------------------------------------------------------------------------------|------------------------------|---------------|-------------|------------------|---------------------------------|---------------------|-------------------------|----------------|
| Configuration / Network / Network                                                  | workDevices 🔺                |               |             |                  |                                 |                     |                         | 000            |
| Device Groups                                                                      | Device Groups<br>All Devices |               |             |                  |                                 |                     | Selected 0 / Total 2    | 0 c ¢ •        |
| <" ≣ +                                                                             | +• / ×                       | Admin State 🔻 | Sync Group  | s & Sites 🔻 Expo | ort Device Revoke C             | ertificate St       | Quick Filter            | • 7            |
| <ul> <li>Q Search All</li> <li>All Devices ĵ</li> <li>▼ Device Type (i)</li> </ul> | Reachab                      | Admin Status  | Device Name | IP Address       | DNS Name                        | Device Type         | Last Inventory Collect. | . Last Success |
| ► Unified AP (j)                                                                   |                              | Managed       | AirMario    | 10.201.236.100 📃 | <i>i</i> 10.201.236.100         | Cisco 2504 Wireless | Completed (i)           | June 10, 2016  |
| ► Wireless Controller (i)                                                          |                              | Un-Managed    |             | 10.201.234.36    | ( <i>i</i> ) 10.201.234.36      |                     | Synchronizing           | 1              |
| ► Location ①<br>User Defined ⑦                                                     |                              |               |             |                  |                                 |                     |                         |                |

## Troubleshoot

En esta sección encontrará información que puede utilizar para solucionar problemas de configuración.

#### Desde el acceso convergente

El comando **show logging** muestra los paquetes activos enviados a la dirección IP de la infraestructura Prime desde el WLC.

Ingrese estos comandos:

```
polaris-3850#debug snmp packets
Polaris-3850#show logging
entPhysicalEntry.7.2042 = Gi2/0/1
*Jun 10 15:58:51.817: SNMP: Packet sent via UDP to 10.201.236.107
*Jun 10 15:58:51.819: SNMP: Packet received via UDP from 10.201.236.107 on Vlan1105
*Jun 10 15:58:51.825: SNMP: Get-bulk request, reqid 945449769, nonrptr 0, maxreps 10
Jun 10 15:58:51.904: SNMP: Packet sent via UDP to 10.201.236.107
*Jun 10 15:58:51.927: SNMP: Packet received via UDP from 10.201.236.107 on Vlan1105
*Jun 10 15:58:51.928: SNMP: Get-bulk request, reqid 945449775, nonrptr 0, maxreps 10
entPhysicalEntry.7.2062 = NULL TYPE/VALUE
*Jun 10 15:58:51.931: SNMP: Response, regid 945449775, errstat 0, erridx 0
entPhysicalEntry.7.2063 = Gi2/0/22
entPhysicalEntry.7.2064 = Gi2/0/23
entPhysicalEntry.7.2065 = Gi2/0/24
entPhysicalEntry.7.2066 = Switch 2 FRU Uplink Module 1
 --More--
                                     entPhysicalEntry.7.2067 = Gi2/1/1 Container
entPhysicalEntry.7.2068 = Gi2/1/2 Container
entPhysicalEntry.7.2069 = Te2/1/3 Container
entPhysicalEntry.7.2070 = Te2/1/4 Container
entPhysicalEntry.8.1 = V01
*Jun 10 15:58:51.951: SNMP: Packet sent via UDP to 10.201.236.107
*Jun 10 15:58:51.974: SNMP: Packet received via UDP from 10.201.236.107 on Vlan1105
*Jun 10 15:58:51.975: SNMP: Get-bulk request, reqid 945449777, nonrptr 0, maxreps 10
ciscoEnvMonTemperatureStatusEntry.3 = NULL TYPE/VALUE
*Jun 10 15:58:51.978: SNMP: Response, reqid 945449777, errstat 0, erridx 0
```

```
ciscoEnvMonTemperatureStatusEntry.3.2008 = 28
ciscoEnvMonTemperatureStatusEntry.3.2009 = 40
ciscoEnvMonTemperatureStatusEntry.3.2010 = 44
ciscoEnvMonTemperatureStatusEntry.6.2008 = 1
--More-- *Jun 10 15:58:52.001: SNMP: Packet sent via UDP to 10.201.236.107
```

#### **Desde Prime Infrastructure**

SNMPWALK entre dispositivos.

Ingrese estos comandos:

```
PrimeInfrastructurejoker/admin# shell
Enter shell access password :
Starting bash shell ...
ade # snmpwalk -v2c -c v2community 10.201.234.36 sysUpTime
DISMAN-EVENT-MIB::sysUpTimeInstance = Timeticks: (238833753) 27 days, 15:25:37.53
v2community = comunidad snmp
```

10.201.234.36 = IP del WLC

Este es el resultado si hay disponibilidad:

DISMAN-EVENT-MIB::sysUpTimeInstance = Tiempos de tiempo: xx.xxx